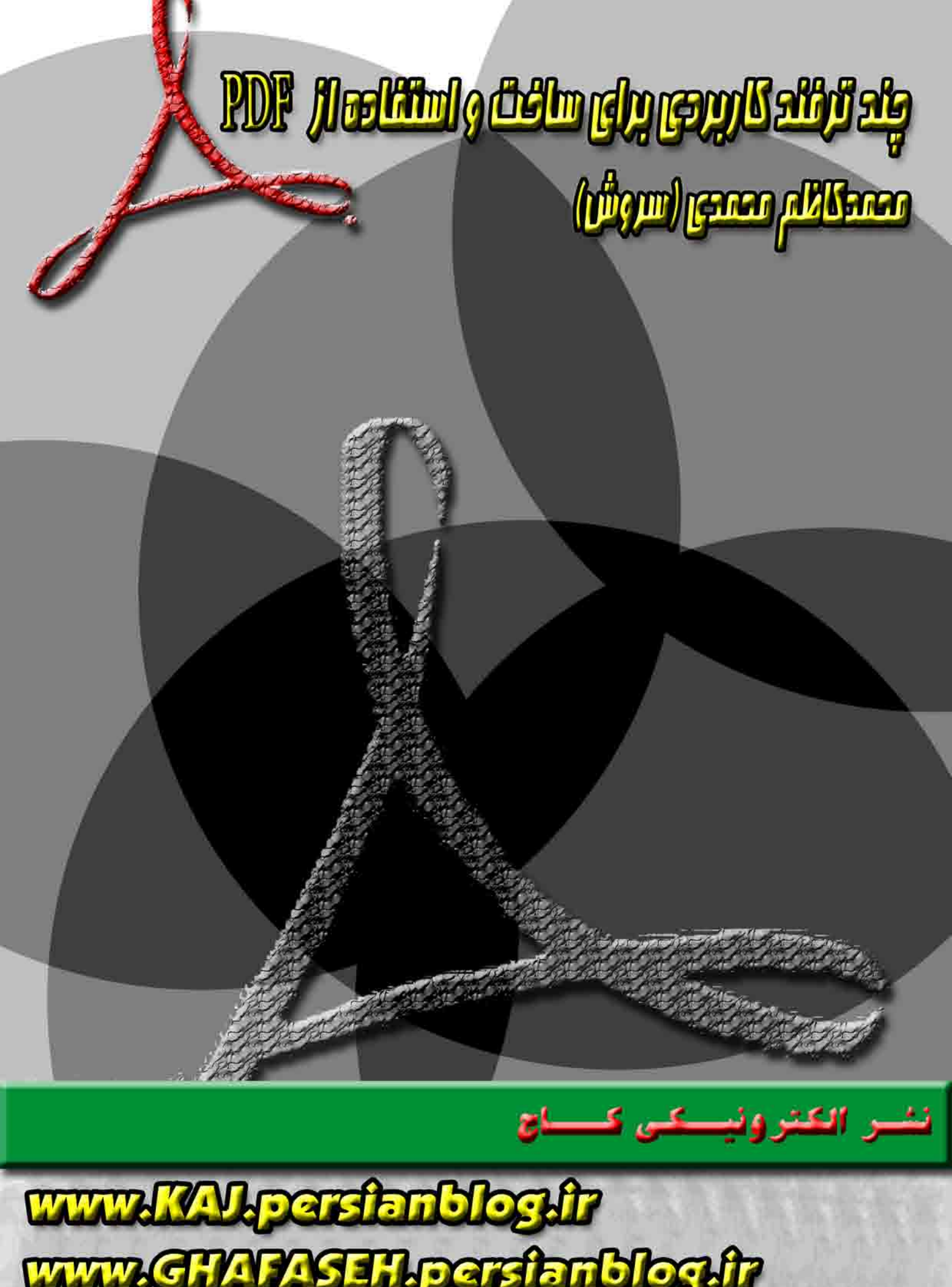

خبرخوان اميد ايران

نشر الکترونیکی کـــا<mark>ج</mark>

www.KAJ.persianblog.ir

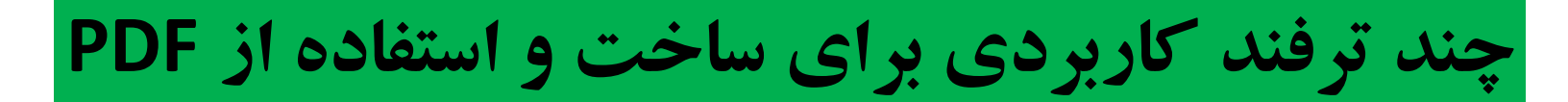

به کوشش: محمد کاظم محمدی (سروش)

# WWW.KAJ.PERSIANBLOG.IR WWW.GHAFASEH.PERSIANBLOG.IR

پاييز ۱۳۹۰

دیدگاه ها و پیشنهادات خود را به ایمیل <u>simkhardar611@yahoo.com</u> بفرستید.

هدیه ای ناچیز از طرف نشر الکترونیکی کاج

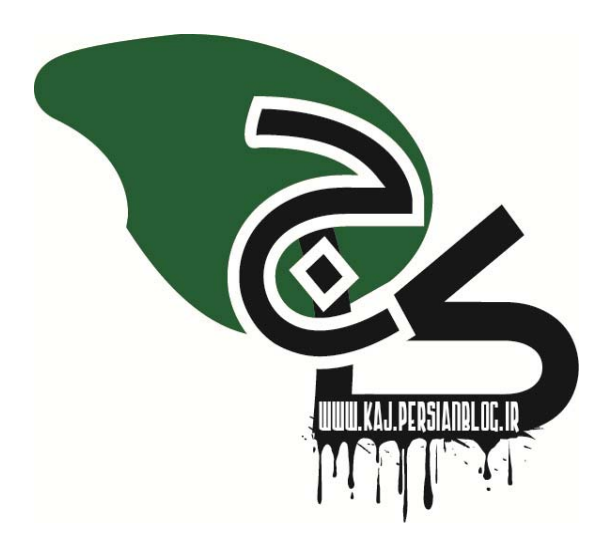

| www.KAJ.persianblog.ir نشر الکترونیکی کــــاج                                |
|------------------------------------------------------------------------------|
| فهرست:                                                                       |
| (روی هر کدام از عنوان ها که کلیک کنید به صورت خودکار به آن صفحه خواهید رفت.) |
|                                                                              |
| دو نکته مهم۴                                                                 |

بخش نخست: روش کاهش حجم فایل های Pdf ...... بخش دوم: روش پیوست یک یا چند فایل به Pdf ..... نشر الکترونیکی کــــ

#### www.KAJ.persianblog.ir

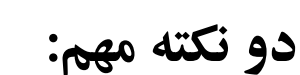

نکته مهم:

به طور کلی برای ویرایش فایل های PDF از برنامه ی <u>Adobe Acrobat</u> استفاده می شود. اگر شما از برنامه ی Adobe Reader استفاده می کنید باید این نکته مهم را بدانید که برنامه Adobe Reader همان طور که از نامش بدانید که برنامه Adobe Reader همان طور که از نامش پیداست فقط برای خواندن pdf به کار می رود؛ پس اگر قصد دارید بر فایل های pdf ویرایش هایی از جمله کاهش حجم اعمال کنید باید برنامه ی Adobe Acrobat بر روی رایانه شما نصب باشد.

## نکته دوم:

برنامه های دیگری برای ویرایش فایل های pdf به کار می روند که از آن جمله می توان به Nitro Pdf Professional اشاره کرد. البته مبنای آموزش ما در این کتاب همان برنامه ی معروف Adobe Acrobat ورژن ۹ می باشد.

#### www.KAJ.persianblog.ir

نشر الکترونیکی ک<mark>۔۔۔اج</mark>

بخش نخست

# روش کاهش حجم فایل های Pdf

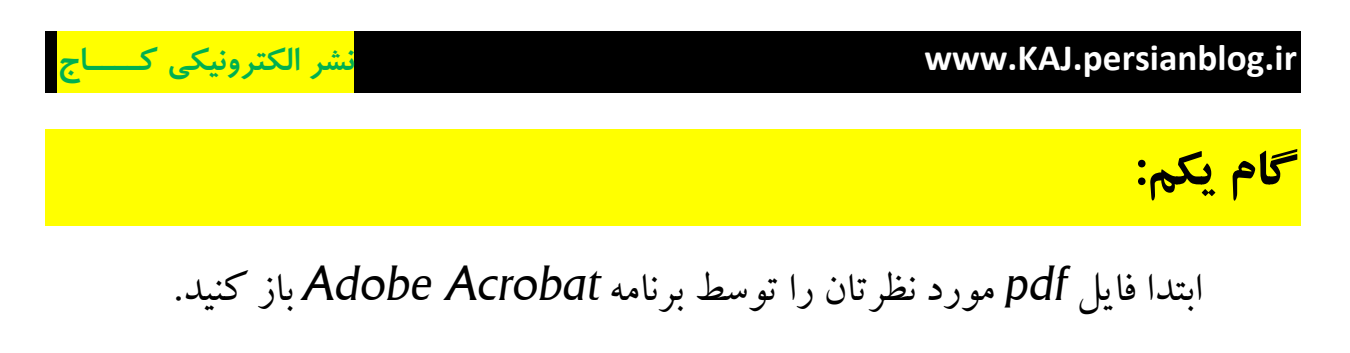

گام دوم:

از منوی Advanced گزینه ی Pdf Optimizer را انتخاب کنید تا پنجره ای مانند شکل زیر باز شود.

| ettings: Custom                                                | Delete Save     Audit space us                                          | age   |  |  |  |  |  |
|----------------------------------------------------------------|-------------------------------------------------------------------------|-------|--|--|--|--|--|
| Current PDF Ver                                                | sion: 1.3 (Acrobat 4.x) Make compatible with: Acrobat 7.0 and later     |       |  |  |  |  |  |
| ✓ Images                                                       | Image Settings                                                          |       |  |  |  |  |  |
| <ul> <li>Fonts</li> <li>Transparency</li> </ul>                | Color Images :                                                          |       |  |  |  |  |  |
| <ul> <li>Discard Objects</li> <li>Discard User Data</li> </ul> | Downsample: Bicubic Downsampling to v 150 ppi for images above 225 ppi. |       |  |  |  |  |  |
| Clean Up                                                       | Compression: JPEG v Quality: Low v                                      |       |  |  |  |  |  |
|                                                                | Grayscale Images :                                                      |       |  |  |  |  |  |
|                                                                | Downsample: Bicubic Downsampling to 🔻 150 ppi for images above 225 ppi. |       |  |  |  |  |  |
|                                                                | Compression: JPEG   Quality: Low                                        |       |  |  |  |  |  |
|                                                                | Monochrome Images :                                                     |       |  |  |  |  |  |
| -                                                              | Downsample: Bicubic Downsampling to 🔹 300 ppi for images above 450 ppi. |       |  |  |  |  |  |
|                                                                | Compression: JBIG2   Quality: Lossy                                     |       |  |  |  |  |  |
|                                                                | All units are in pixels per inch (                                      | ppi). |  |  |  |  |  |
|                                                                | $\overline{arphi}$ Optimize images only if there is a reduction in size |       |  |  |  |  |  |
|                                                                | OK                                                                      | ıcel  |  |  |  |  |  |

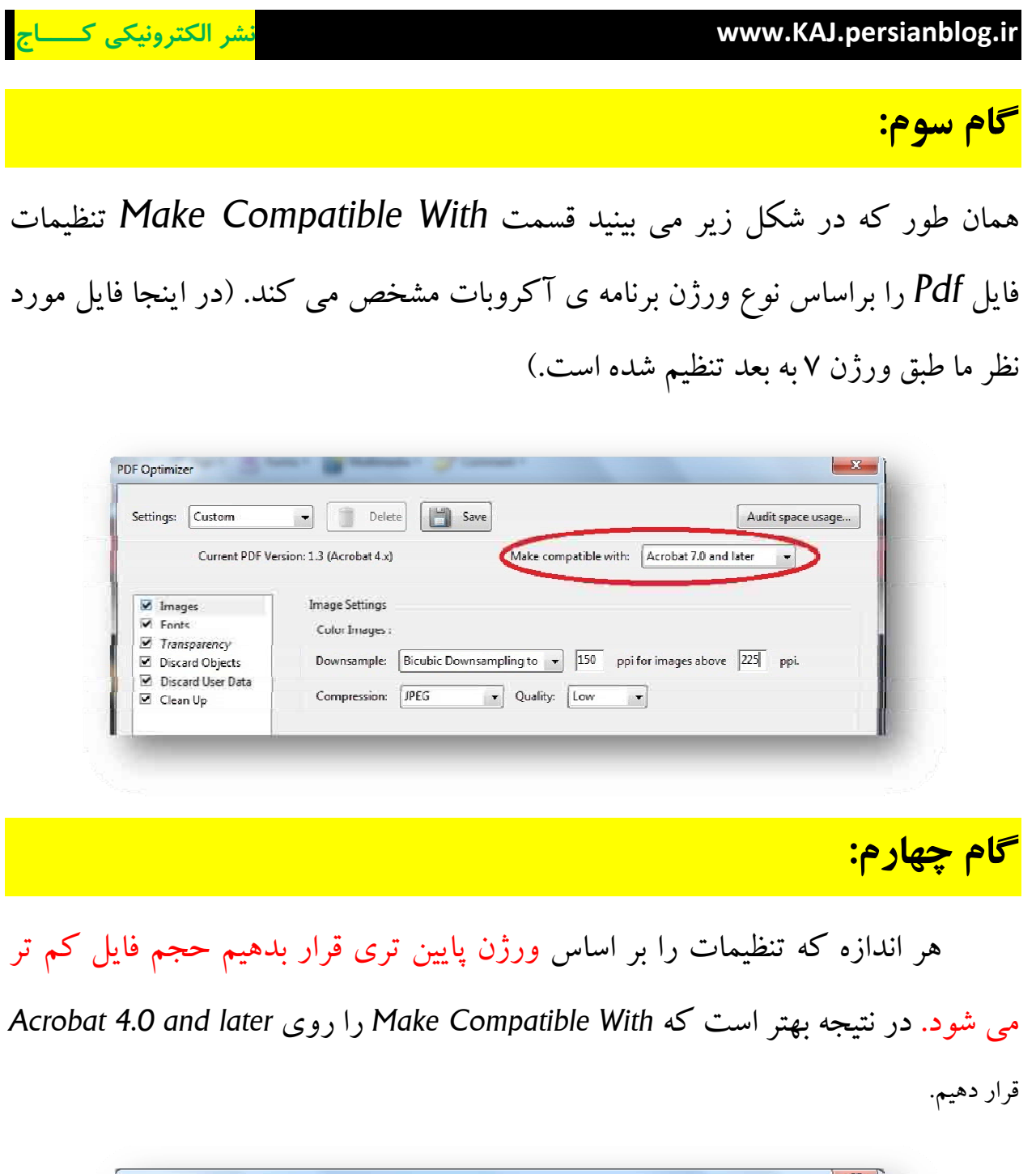

| ttings: Custom    | Delete                   | Save                      | Auc                   | fit space usage |
|-------------------|--------------------------|---------------------------|-----------------------|-----------------|
| Current PDF Ver   | rsion: 1.3 (Acrobat 4.x) | Make compatible with:     | Acrobat 4.0 and later | -               |
|                   |                          |                           | Retain existing       |                 |
| M Imager          | Image Settings           |                           | Acrobat 4.0 and later |                 |
| ✓ Ennoyes         |                          |                           | Acrobat 5.0 and later |                 |
| ✓ Transparency    | Color Images :           |                           | Acrobat 6.0 and later |                 |
| Discard Objects   | Downsample: Bicubic Do   | ownsampling to 👻 150 ppit | Acrobat 7.0 and later |                 |
| Discard User Data |                          |                           | Acrobat 9.0 and later |                 |
| 🗹 Clean Up        | Compression: [JPEG       | - Quality: Low -          |                       |                 |

www.GHAFASEH.persianblog.ir کتابخانه صوتی طنین ایرانی

#### www.KAJ.persianblog.ir

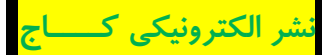

## <mark>گام پنجم:</mark>

یکی از عوامل اصلی افزایش حجم فایل های pdf وجود عکس های زیاد در این نوع فایل هاست. به همین دلیل کتاب هایی که به صورت اسکن شده به pdf تبدیل شده اند معمولا حجم بالاتری نسبت به کتاب های تایپی دارند.

اگر فایل مورد نظر شما دارای تعداد زیادی تصویر است یا اینکه از نوع اسکن شده می باشد می توانید با کم کردن کیفیت عکس ها در پنجره ی Pdf Optimizer حجم فایل را کاهش دهید.

|                                                                                                    | n 📧 Apen n 🔤 Malinada n 🎯 Conneal 1                                                                                                    |
|----------------------------------------------------------------------------------------------------|----------------------------------------------------------------------------------------------------|
| ettings: Custom                                                                                                    | Delete     Delete     Save     Audit space usage                                                                                                    |
| Current PDF Ve                                                                                                    | ersion: 1.3 (Acrobat 4.x) Make compatible with: Acrobat 4.0 and later                                                                                                    |
|                                                                                                    |                                                                                                    |
| <ul> <li>Images</li> <li>Fonts</li> </ul>                                                                                                    | Image Settings                                                                                                    |
| Transparency                                                                                                    | Color Images :                                                                                                    |
| <ul> <li>Discard Objects</li> <li>Discard User Data</li> </ul>                                                                                                    | Downsample: Bicubic Downsampling to  IJ30 ppi for images above 225 ppi.                                                                                                    |
| Clean Up                                                                                                    | Compression: JPEG  Quality: Minimum                                                                                                    |
|                                                                                                    | Low                                                                                                    |
|                                                                                                    | Grayscale images : Michain High                                                                                                    |
|                                                                                                    | Maximum images above 225 pp.                                                                                                    |
|                                                                                                    | Compression: UPEG    Quality: Low                                                                                                    |
|                                                                                                    |                                                                                                    |
|                                                                                                    |                                                                                                    |
| A Strength                                                                                                    | Malanata * 🦉 Connect *                                                                                                    |
|                                                                                                    |                                                                                                    |
|                                                                                                    |                                                                                                    |
| Del                                                                                                    | Audit space usage                                                                                                    |
| ersion: 1.3 (Acrobat 4.)                                                                                                    | Image: set of the set of the set of th |
| ersion: 1.3 (Acrobat 4.                                                                                                    | Interest in the second second seco |
| ersion: 1.3 (Acrobat 4.                                                                                                    | Interview     Audit space usage       (x)     Make compatible with:         Acrobat 4.0 and later                                                                                                    |
| ersion: 1.3 (Acrobat 4.)<br>Image Settings<br>Color Images                                                                                                    | Image: set of the set of the set of th |
| Del     ersion: 1.3 (Acrobat 4.)     Image Settings     Color Images     Downsample                                                                                                    | Image: Audit space usage         Audit space usage         Bicubic Downsampling to Totage         Iso pi for images above         Image: Audit space usage         Audit space usage         Audit space usage         Image: Audit space usage         Image: Audit space usage         Image: Audit space usage         Image: Audit space usage         Image: Audit space usage         Image: Audit space usage         Image: Audit space usage         Image: Audit space usage         Image: Audit space usage                                                                                                    |
| Del     ersion: 1.3 (Acrobat 4.4     Image Settings     Color Images     Downsample                                                                                                    | Audit space usage<br>x) Make compatible with: Acrobat 4.0 and later<br>: Bicubic Downsampling to  150 ppi for images above 225 ppi.                                                                                                    |
| Del     Del     ersion: 1.3 (Acrobat 4.4     Image Settings     Color Images     Downsamples     Compression                                                                                   | Interview       Audit space usage         Audit space usage       Audit space usage         Audit space usage       Audit space usage         Audit space usage       Audit space usage         Audit space usage       Audit space usage         Audit space usage       Audit space usage         Audit space usage       Audit space usage         Audit space usage       Audit space usage         Bicubic Downsampling to v       150 ppi for images above         IPEG       Quality:         Minimum v                                                                                                    |
| Pel     Persion: 1.3 (Acrobat 4.4)     Image Settings     Color Images     Downsample     Compression                                                                                          | Audit space usage         x)       Make compatible with:         Acrobat 4.0 and later         :         :         :         :         Bicubic Downsampling to         150         ppi for images above         225         ppi.         :         :         :         :         Decubic Downsampling to         150         ppi for images above         225         ppi.                                                                                                    |
| Pel     Pel     Persion: 1.3 (Acrobat 4.3     Image Settings     Color Images     Downsample     Compression     Grayscale Image                                                               | Audit space usage         x)       Make compatible with:         Acrobat 4.0 and later         :         :         :         Bicubic Downsampling to         150         ppi for images above         225         ppi.         :         :         :         :         :         :         :         :         :         :         :         :         :         :         :         :         :         :         :         :         :         :         :         :         :         :         :         :         :         :         :         :         :         :         :         :         :         :         :         :         :         :                                                                                                    |
| Del     Persion: 1.3 (Acrobat 4.3     Image Settings     Color Images     Downsample:     Compression     Grayscale Ima     Downsample:                                                        | Audit space usage         x)       Make compatible with:         Acrobat 4.0 and later         :         :         Bicubic Downsampling to •         150         ppi for images above         225         ages :         :         :         Bicubic Downsampling to •         150         ppi for images above         225         ppi.                                                                                                    |
| Del     Del     Compression     Grayscale Image     Compression     Grayscale Image     Downsample     Compression                                                                             | Audit space usage         Audit space usage         Audit space usage         Audit space usage         Audit space usage         Audit space usage         Audit space usage         Audit space usage         Audit space usage         Audit space usage         Audit space usage         Audit space usage         Bicubic Downsampling to •         ISO       ppi for images above         Audit space usage         Audit space usage         Images :         Bicubic Downsampling to •         ISO       ppi for images above         Images :         Bicubic Downsampling to •         ISO       ppi for images above         Images :         Images :                                                                                                    |
| Pel     Pel     Persion: 1.3 (Acrobat 4.3     Image Settings     Color Images     Downsample:     Compression     Grayscale Image     Downsample:     Compression                              | Audit space usage         x)       Make compatible with:         Acrobat 4.0 and later         :         :         Bicubic Downsampling to         IPEG         Quality:         Minimum                                                                                                    |
| Pel     Pel     Persion: 1.3 (Acrobat 4.:     Image Settings     Color Images     Downsample:     Compression     Grayscale Ima     Downsample:     Compression                                | Audit space usage         Audit space usage         Audit space usage         Audit space usage         Audit space usage         Audit space usage         Audit space usage         Audit space usage         Audit space usage         Audit space usage         Bicubic Downsampling to           Audit space usage         Audit space usage         Bicubic Downsampling to           Images :         Bicubic Downsampling to           Images :         Images :         Images above         Images above                                                                                                    |
| Pel     Pel     Persion: 1.3 (Acrobat 4.:     Image Settings     Color Images     Downsample:     Compression     Grayscale Ima     Downsample:     Compression     Monochrome                 | Audit space usage         Audit space usage         Audit space usage         Audit space usage         Audit space usage         Audit space usage         Audit space usage         Audit space usage         Audit space usage         Audit space usage         Audit space usage         Bicubic Downsampling to v         Images :         Images :         Images :         Images :         Images :         Images :                                                                                                    |
| Del     Del     dersion: 1.3 (Acrobat 4.4     Image Settings     Color Images     Downsample:     Compression     Grayscale Ima     Downsample:     Compression     Monochrome     Downsample: | Audit space usage         Audit space usage         Audit space usage         Audit space usage         Audit space usage         Audit space usage         Audit space usage         Audit space usage         Audit space usage         Audit space usage         Audit space usage         Audit space usage         Audit space usage         Bicubic Downsampling to v         If D         PEG         Quality:         Minimum         Low         Medium         High         Maximum         Finages above         450       ppi.                                                                                                    |

www.GHAFASEH.persianblog.ir

نشر الکترونیکی کــــ

#### www.KAJ.persianblog.ir

تذكر: کم کردن کیفیت تصاویر در فایل های اسکن شده امکان دارد باعث ناخوانا شدن فایل بشود. پس تا حد ممکن از این کار صرف نظر کنید.

گام ششم:

روی دکمه ی OK کلیک کنید تا پنجره ی Save Optimized as برای شما

باز شود. این پنجره از شما می خواهد که نام و محل ذخیره فایل تان را انتخاب کنید.

تذكر مهم: دقت کنید که حتما باید نام فایل را در هنگام ذخیره تغییر دهید تا تنظیمات کاهش حجم به درستی انجام گیرد.

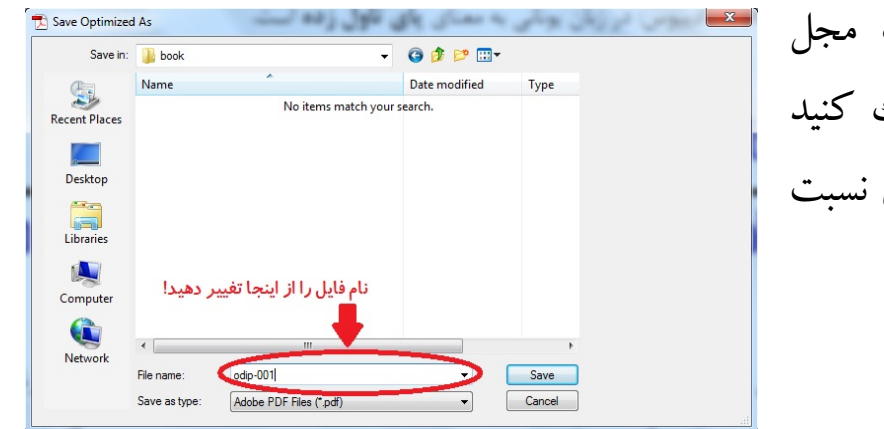

پس از تغییر نام و انتخاب مجل ذخیره روی دکمه ی Save کلیک کنید تا فایل جدید شما که حجم کمتری نسبت به نسخه اولیه دارد ذخیره شود.

### نشر الکترونیکی کـــاج

#### www.KAJ.persianblog.ir

بخش دوم

# روشِ پیوست یک یا چند فایل به Pdf

#### www.KAJ.persianblog.ir

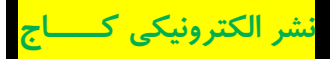

گام یکم:

تصور کنید که Pdf شما درباره ی یک سبک خاص از موسیقی است و شما می خواهید برای توضیحات بهتر این قضیه یک نمونه از آهنگ های سبک مورد نظر را به فایل خود پیوست کنید، تا درک موضوع برای خواننده راحت تر باشد. یا مثلا قصد دارید همراه با کتاب خود، اسلاید پاور پوینتی را به فایل خود ضمیمه کنید.

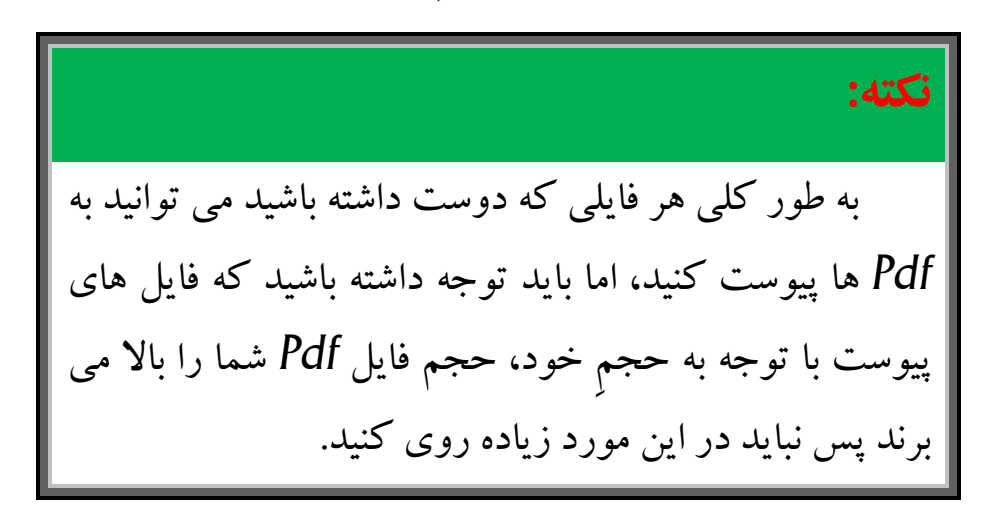

# <mark>گام دوم:</mark>

ابتدا Pdf مورد نظر را توسط برنامه ی Adobe Acrobat باز کنید. سپس به مسیر View>Navigation Panels>Attachments بروید تا پنجره ای مانند شکل زیر در پایین صفحه ظاهر گردد. راه ساده تر برای باز کردن پنجره Attachments این است که روی آیکن گیره ی کاغذ در پایین صفحه کلیک کنید. (در شکل مشخص شده است)

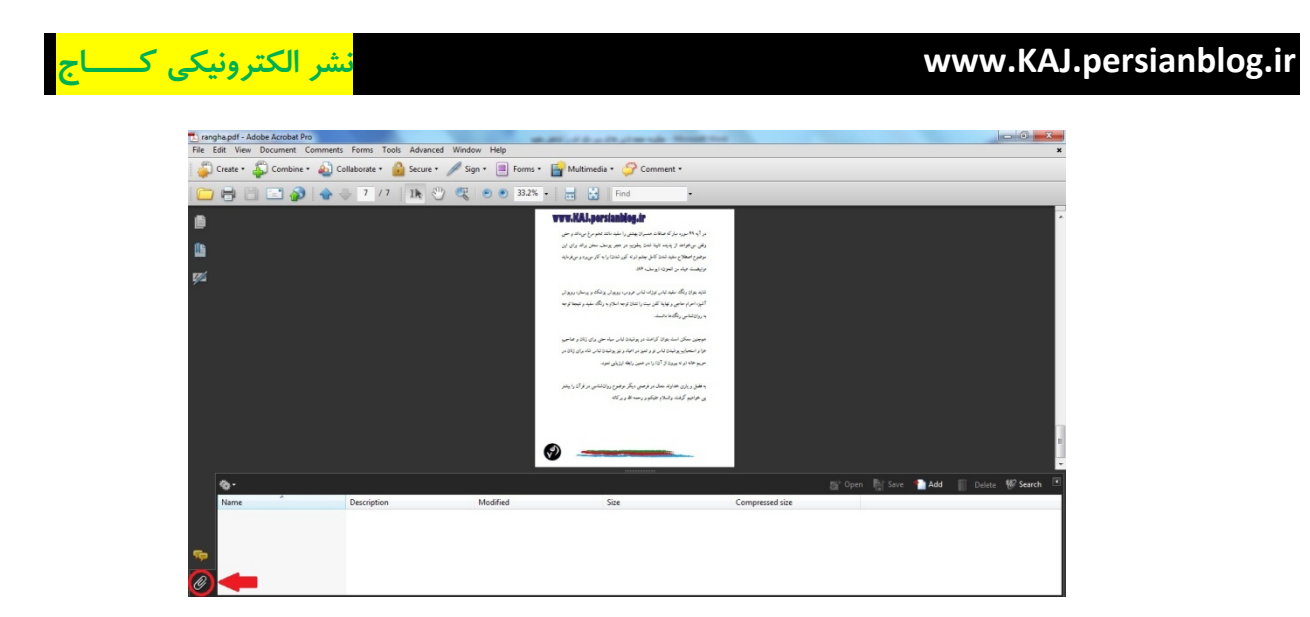

روی دکمه Add کلیک کنید تا پنجره ی Add File باز شود. سپس از پنجره Add File فایل مورد نظری را که قصد پیوست آن را دارید از هارد دیسک خود انتخاب نمایید و سپس دکمه ی Open کلیک کنید.

| 🔁 rangha.pdf - Adobe Acrobat Pro          |               | -                                                                                                    |                                                              |                                                                                                    | Strengt ward                                                                                                    |                     |                     |
|-------------------------------------------|---------------|----------------------------------------------------------------------------------------------------|--------------------------------------------------------------|----------------------------------------------------------------------------------------------------|----------------------------------------------------------------------------------------------------|---------------------|---------------------|
| File Edit View Document Comments Forms To |               |                                                                                                    |                                                              |                                                                                                    |                                                                                                    |                     | ×                   |
| 🗳 Create = 🦨 Combine = 🔬 Collaborate =    | 🔒 Secure 🔹 🥖  | Sign • 📑 Forms •                                                                                                    | Multimedia                                                   | • 🏈 Com                                                                                                    | ment •                                                                                                    |                     |                     |
| 1                                         | IN 🕙 🤇        | 🖁 🖲 🖲 33.2% •                                                                                                    |                                                              | Find                                                                                                    |                                                                                                    |                     |                     |
|                                           | Add Files     |                                                                                                    |                                                              |                                                                                                    |                                                                                                    |                     | ^                   |
|                                           | Look in:      | E Desktop                                                                                                    |                                                              | - 00                                                                                                    | f 🕩 🛄 •                                                                                                    |                     |                     |
| <b>15</b>                                 | Ca            | Name                                                                                                    | Size                                                         | Item type                                                                                                   | Date modified                                                                                                    |                     |                     |
| ŝz                                        | Recent Places | Computer Soroush Computer Computer Com | 2 KB<br>1 KB<br>2 KB<br>1 KB<br>2 KB<br>1 KB<br>2 KB<br>2 KB | Shortcut<br>Shortcut<br>Shortcut<br>Shortcut<br>Shortcut<br>Shortcut<br>Shortcut<br>Shortcut<br>File folder | 1-11/19/11 11:<br>1-11/19/11 12:<br>1-11/19/11 12:<br>1-11/19/11 12:<br>1-11/19/11 11:0-<br>1-11/19/11 11:0-<br>1-11/19/11 11:0-<br>1-11/19/11 11:0-<br>1-11/19/11 11:0-<br>1-11/19/11 12:0-<br>1-11/19/11 12:0-<br>1-11/19/11 1 | Add                 |                     |
|                                           | Network       | File name: 1                                                                                                    |                                                              |                                                                                                    | - Open                                                                                                    |                     |                     |
|                                           |               | Files of type: All Files (                                                                                                    | .")                                                          |                                                                                                    | Cancel                                                                                                    |                     |                     |
| <b>0</b> -                                |               |                                                                                                    |                                                              |                                                                                                    |                                                                                                    | 🖉 Open 📑 Save 💽 Add | 📋 Delete 💔 Search 🔳 |
| Name Description                          |               | Modified                                                                                                    |                                                              | Size                                                                                                    | Compressed :                                                                                                    | size                |                     |
| <b>\$</b>                                 |               |                                                                                                    |                                                              |                                                                                                    |                                                                                                    |                     |                     |

**گام سوم:** برای ذخیره سازی تغییرات حتما باید قبل از خروج از فایل روی دکمه Save در بالای برنامه کلیک کنید (آت) یا از کلید های ترکیبی Ctrl+S استفاده نمایید. شر الکترونیکی ک<mark>ساج</mark>

#### www.KAJ.persianblog.ir

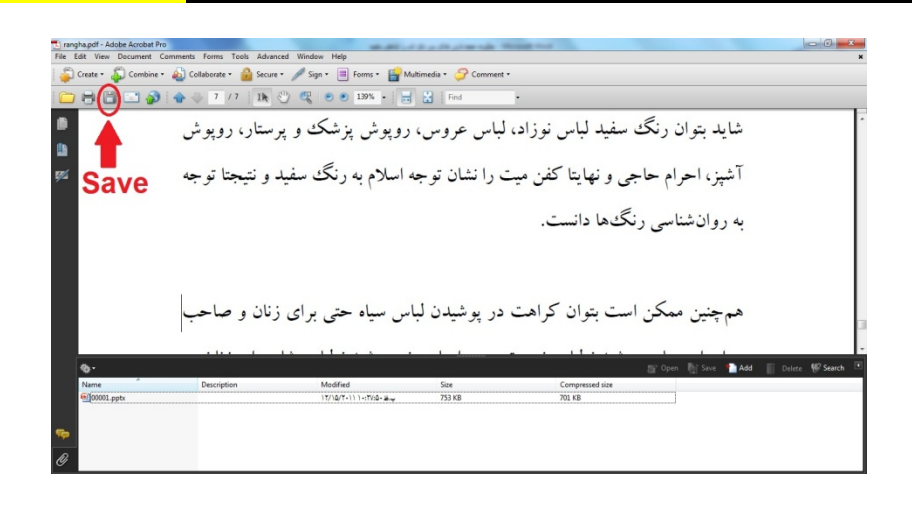

<mark>گام چهارم:</mark>

گاهی شما به یک کتاب بر می خورید که فایلی به آن پیوست شده است. به عنوان نمونه شما کتابی را از اینترنت دانلود می کنید که یک آهنگ زیبا به آن پیوست شده است و شما علاقه مند هستید که آهنگ را از Pdf جدا نمایید.

برای این کار ابتدا پنجره ی Attachments را باز کنید. سپس روی فایل مورد نظر یک بار کلیم کنید تا فایل انتخاب شود. سپس روی گزینه ی Save در بالای پنجره ی Attachments کلیک کنید تا پنجره ی Save File باز شود.

| 🔁 rangha.pdf - Adobe Acrobat Pro                           |                                                                                                    | -                                                                | the set of the set                                                                              | A REAL PROPERTY AND                                                                                                    |                 | The Party of the Party of the P | - 0 X               |
|------------------------------------------------------------|----------------------------------------------------------------------------------------------------|------------------------------------------------------------------|-------------------------------------------------------------------------------------------------|----------------------------------------------------------------------------------------------------|-----------------|----------------------------------------------------------------------------------------------------|---------------------|
| File Edit View Document Comments Forms Tools               | Advanced Window H                                                                                                    | elp                                                              |                                                                                                 |                                                                                                    |                 |                                                                                                    | ×                   |
| 📮 Create • 🦨 Combine • 🄬 Collaborate • 🔒                   | Secure • 🥖 Sign •                                                                                                    | Forms •                                                          | 🚰 Multimedia 🔹                                                                                  | - 🏈 Comment •                                                                                                    |                 |                                                                                                    |                     |
| 🗀 🖶 🛗 🖃 🌮 🔷 🔁 Save File                                    | NO S N                                                                                                    | 8. m. j                                                          | 1                                                                                               | 144 K                                                                                                    | <b>X</b>        |                                                                                                    |                     |
| Save in: 📃 Deektop                                         |                                                                                                    | • 🙆 🕸 📴 🖬 •                                                      |                                                                                                 |                                                                                                    |                 | فايد ه                                                                                                    | ·                   |
| - C.                                                       | Name                                                                                                    | Size                                                             | Item type                                                                                       | Date modified                                                                                                    |                 |                                                                                                    |                     |
| Recent Places                                              | Libraries<br>Soroush                                                                                                    |                                                                  |                                                                                                 |                                                                                                    |                 | آشپز، ۱                                                                                                    |                     |
| gra Destrop<br>Liberies<br>Liberies<br>Computer<br>Network | Computer     Veronit     Adobe Acrobat 9 Pro     Adobe Acrobat 9 Pro | 2 KB<br>1 KB<br>2 KB<br>3 KB<br>1 KB<br>2 KB<br>1 KB<br>2 KB<br> | Shortcut<br>Shortcut<br>Shortcut<br>Shortcut<br>Shortcut<br>Shortcut<br>Shortcut<br>File folder | T-1//T4/1111c-           T-1//T4/1111c-           T           T           Cancel |                 | به روان<br>ممچیز<br>عزا وام                                                                                                    |                     |
|                                                            |                                                                                                    |                                                                  |                                                                                                 |                                                                                                    |                 |                                                                                                    |                     |
| <b>•</b> -                                                 |                                                                                                    |                                                                  |                                                                                                 |                                                                                                    |                 | 🔊 Open 📑 Save 🗎 Add                                                                                                    | 🎁 Delete 💔 Search 🔳 |
| Name Description                                           | Modi                                                                                                    | fied                                                             | Si                                                                                              | ze                                                                                                    | Compressed size | $\overline{}$                                                                                                    |                     |
| 100001.pptx                                                | 17/10                                                                                                    | /T-11 1+:TV:0+ 18                                                | → 7!                                                                                            | 53 KB                                                                                                    | 701 KB          |                                                                                                    |                     |
| <b>\$</b>                                                  |                                                                                                    |                                                                  |                                                                                                 |                                                                                                    |                 |                                                                                                    |                     |

نشر الکترونیکی ک<mark>۔۔۔اج</mark>

در پنجره ی Save File مسیرِ ذخیره ی فایل را انتخاب نموده و روی دکمه Save کلیک کنید.

گام پنجم:

اگر می خواهید فایل پیوست شده را از Pdf حذف نمایید باید ابتدا پنجره ی Attachments را باز نموده سپس روی فایلی که قصد حذف آن را دارید کلیک کنید تا انتخاب شود سپس در پنجره ی Attachments روی گزینه ی Delete کلیک کرده و یا دکمه ی Delete را از کیبرد بفشارید. پس از آن در کار محاوره ای باز شده روی دکمه Yes کلیک کنید.

توجه داشته باشید که برای حذف دائمی باید قبل از خروج فایل را ذیره نمایید. طریقه ی ذخیره سازی در گام سومِ همین بخش توضیح داده شده است.

رجوع به گام سوم

<u>www.KAJ.persianblog.ir</u> <u>www.GHAFASEH.persianblog.ir</u>

به زودی کتاب های دیگری از این قلم برای آموزش و ترفند نرم افزار های مختلف منتشر خواهد شد.

با تشکر از انتخاب شما

سروش محمدی – اقلید – پاییز ۱۳۹۰

www.GHAFASEH.persianblog.ir